# 第39届全国青少年科技创新大赛申报指南

(学生申报国赛)

一、用户登录/注册

1. 访问全国青少年科技创新大赛

打开大赛申报地址

https://qsnkjcxds-kp.cast.org.cn/front/national

或从大赛官网(https://cyscc.org/castic/#/home)首页大赛 宣传图点击申报进入申报页面,将显示登录页面,如果已有账 号,可直接登录;

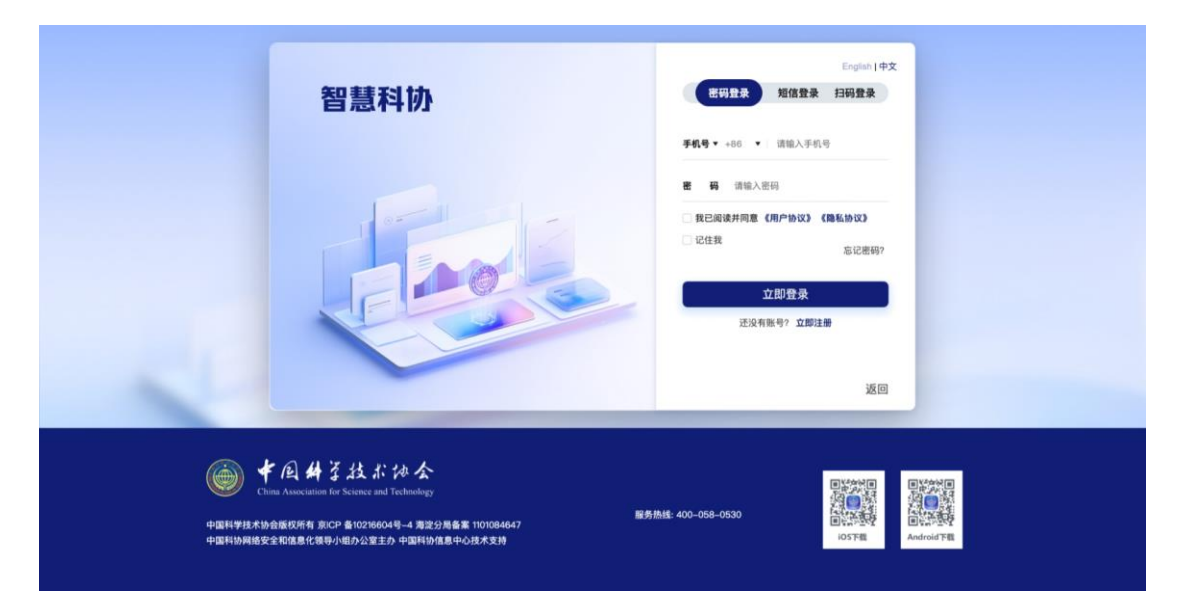

 如未注册过智慧科协平台,点击"短信登录"使用手机号+ 短信验证码的方式直接登录注册,完成智慧科协统一登录平台 的登录。

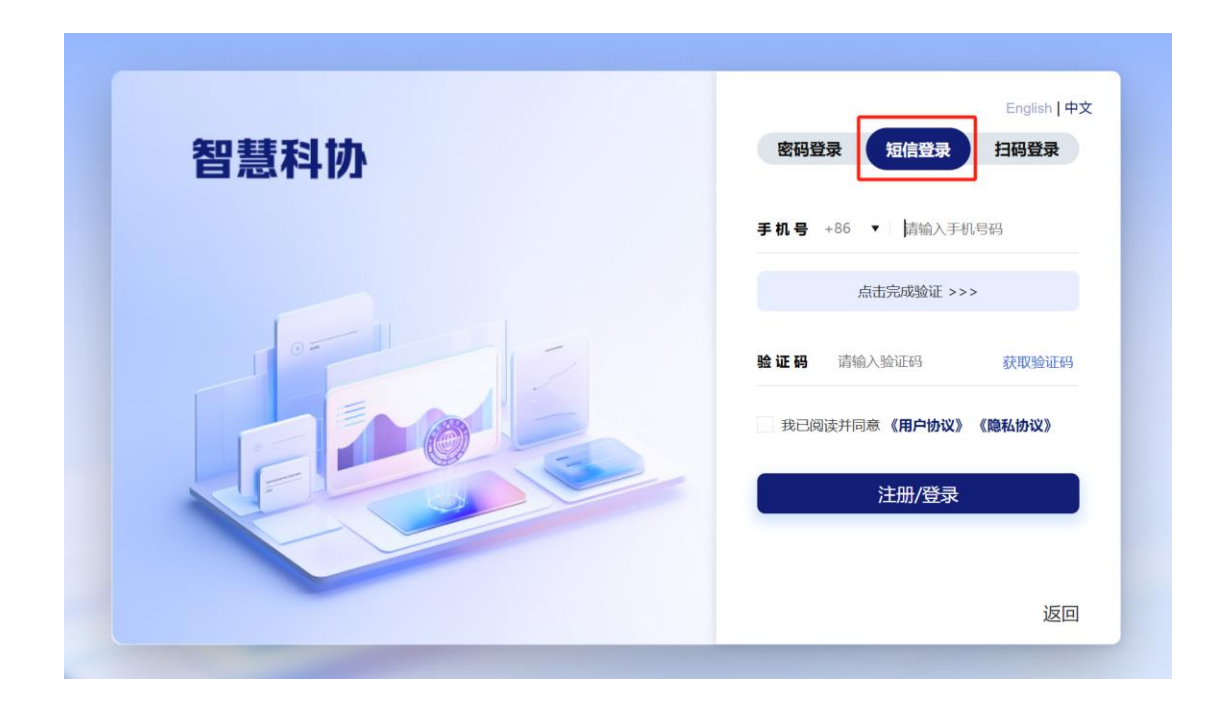

### 二、全国青少年科技创新大赛申报

1. 申报活动

登录大赛申报网页后,活动列表中可看到第 39 届全国青 少年科技创新大赛,若在活动时间内,点击"立即申报",可 进行活动申报。

| <b>智慧科协</b> 全国青少年科技创新大赛                                                                                                    | 全站搜索 : 请输入关键词搜索 Q ↓ |
|----------------------------------------------------------------------------------------------------|---------------------|
| <b>申报咨询</b><br><sup>申报咨询:</sup> 启古查着关联赛事组织管理机构联系方式<br>15-175/0年租:https://www.cysco.org/cast/of#/news/article/249847<br>18-24岁青年租:https://www.cysco.org/cast/of#/news/article/249848<br>网络技术咨询电话:345769878@qq.com<br>网络技术咨询电话:010-63589588(周一至周五10:00-18:00) |                     |
| ◎活动列表                                                                                                    | ●活动授权與已被使用? 第三十九屆 ~ |
| 第39届全国青少年科技创新大赛<br>开始时间: 2025-06-01 00:00:00<br>经获时间: 2025-06-30 12:00:00                                                                                                    | 立即申报                |
|                                                                                                    |                     |

未在活动时间内时,显示"不在申报范围",无法申报。

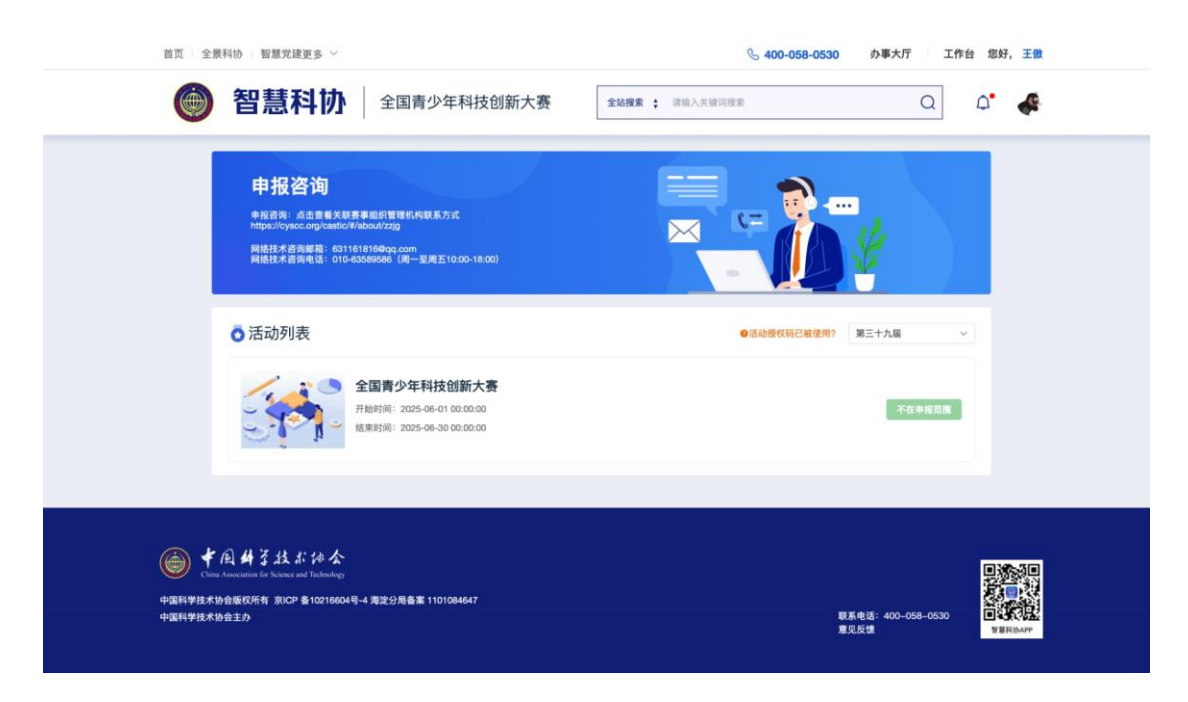

#### 2. 信息填写

点击"立即申报"弹出基本信息验证弹窗,需根据提示填 写内容。

需选择指定的组别与推荐赛事(以下为示例的数据),并 填写授权码,请认真选择,授权码一旦使用,将无法更改学科, 通过验证后进入信息填报页面,根据提示完成相应填报后,即 可提交。

如果没有授权码,可按页面提示链接信息联系所选赛事管 理员。

3

| 基本信息验证                                                             |                                                                                                |
|--------------------------------------------------------------------|------------------------------------------------------------------------------------------------|
| • 申报活动                                                             |                                                                                                |
| 第39届全国青少年科技创新大赛                                                    |                                                                                                |
| * 所属组别                                                             | 点击出选项选择                                                                                        |
| 少年组                                                                | ~                                                                                              |
| 1推荐赛事                                                              |                                                                                                |
| 天津市青少年科技创新大赛                                                       | ~                                                                                              |
| 学科领域                                                               |                                                                                                |
| 数理化基础学科                                                            | ~                                                                                              |
| 数学                                                                 | ~                                                                                              |
| 授权码(如无授权码,请点击此链接 15-17岁<br>18-24岁青年组https://www.cyscc.org/castic/# | 少年组https://www.cyscc.org/castic/#/news/article/249847<br>/news/article/249846 联系您参与的关联赛事管理员获取) |
| 2025BDCE                                                           |                                                                                                |
|                                                                    | 商は、取び当                                                                                         |
|                                                                    | 4X/F                                                                                           |

验证授权码后进入正式申报页面,请先阅读申报须知,将 右侧滚动条拉到最底端,然后点击左下角"我已阅读并理解上 述申报须知"关闭申报须知。

| 申报须知                                                                                      |
|-------------------------------------------------------------------------------------------|
|                                                                                           |
| 第39届全国青小在到技创新大赛由将须知                                                                       |
|                                                                                           |
| 2025年6月1日-6月30日(中午12:00截止)                                                                |
| 二、申报流程                                                                                    |
| ①作品情况(选填)——②申报人员情况——③上传申报材料——④预览申报书——⑤上传申报书                                               |
| *每页信息填写完成,点击下一步,系统自动保存该页已填信息。                                                             |
| 三、注意事项                                                                                    |
| 1.申报前请务必仔细阅读大赛规则和申报须知,申报时严格按照系统提示进行操作。                                                    |
| 2.一个账号只能为一名选手申报。全国大赛组委会秘书处只接受在线申报,无需邮寄纸质申报书和申报材料。                                         |
| 3.申报书须在线填报并下载打印,申报书的每一页均需申报者签名,然后提交包含完整签字、盖章的扫描版申报书。                                      |
| 4.申报者应注意保管好用户名和密码。                                                                        |
| 5.申报者应保证网上申报内容真实、准确。因申报信息不准确造成的影响,由申报者自己承担责任与后果。                                          |
| 6.每名申报者需签署诚信承诺书,请按页面提示下载相应的模板,按要求填写后扫描上传。                                                 |
| 7.管理员审查过程中如发现申报材料需进行补充和完善,申报者需在规定期限登录系统进行修改和补充,如涉及申报书内容修改,申报者需重新<br>打印申报书,签字盖章后扫描上传至申报平台。 |
| 8.申报者应合理安排在线申报时间。临近截止时间,由于申报集中可能会出现网络拥堵,导致无法按时完成申报。如错过申报时间不提供补报。                          |
| 网络技术咨询邮箱: 345769678@qq.com                                                                |
| 网络技术咨询电话: 010-63589586 (周一至周五10:00—18:00)                                                 |
| 各关联赛事组织机构联系方式:                                                                            |
| 15-17岁少年组https://www.cyscc.org/castic/#/news/article/249847                               |
| 18-24岁青年组https://www.cyscc.org/castic/#/news/article/249846                               |
| ■我已阅读并理解上述申报须知                                                                            |
| 不再显示                                                                                      |
| <del>大</del> 府                                                                            |

关闭后,进入申报第一页,按页面内容填写作品相关内容即可,且在申报过程中可随时点击页面下端查看申报须知。

| 0                                                                                              | 2                                               | 3                                                                  |           | (4)         | 5    |
|------------------------------------------------------------------------------------------------|-------------------------------------------------|--------------------------------------------------------------------|-----------|-------------|------|
| 作品情况                                                                                           | 申报人员情况                                          | 上传申报材料                                                             | <u>8</u>  | 预览申报书       | 上传申报 |
| 乍品名称                                                                                           |                                                 | *研究时间                                                              |           | 专利申请号       |      |
| 请输入作品名称                                                                                        | 0 / 100                                         | □ 开始时间 -                                                           | 结束时间      | 请输入专利申请号    | 0 /  |
| 利申请人                                                                                           |                                                 | 专利申请日期                                                             |           | 专利号         |      |
| 青输入专利申请人                                                                                       | 0 / 20                                          | □ 请选择专利申请日期                                                        |           | 请输入专利号      | 0 /  |
| 利批准日期                                                                                          |                                                 | 论文登载报刊                                                             |           | 论文发表日期      |      |
| 请选择专利批准日期                                                                                      |                                                 | 请输入论文登载报刊                                                          | 0 / 100   | □ 请选择论文发表日期 |      |
| 青说明年份、届次、所获奖项以                                                                                 | 及获得的赛后实习实训、学                                    | 5术交流、岗位就业等后续支持                                                     |           |             | 0.7  |
| 请说明年份、届次、所获奖项以<br>                                                                             | 及获得的赛后实习实训、学                                    | 大交流、岗位就业等后续支持                                                      |           |             | 0/:  |
| 清说明年份、届次、所获奖项以<br><b>天奖作品简介及完成情况</b><br>羽括:1.作品创意来源2.研究内码                                      | 及获得的赛后实习实训、学<br>客 3.创新点 4.完成情况 5.2              | *木交流、岗位就业等后续支持<br>本人承担的主要工作                                        |           |             | 073  |
| 青说明年份、届次、所获奖项以<br><del> </del>                                                                 | 及获得的赛后实习实训、学<br>容 3.创新点 4.完成情况 5.2              | *木交流、岗位就业等后续支持<br>本人承担的主要工作<br>。<br>该作品参加其他赛事获奖情况                  |           |             | 0/:  |
| 青说明年份、届次、所获奖项以<br>天奖作品简介及完成情况<br>型括: 1.作品创意来源 2.研究内容<br>亥作品参加的其他赛事名称<br>善 善 善 着 輸入该作品参加的其他赛事名称 | 及获得的赛后实习实训、学<br>容 3.创新点 4.完成情况 5.2<br>称 0 / 100 | 大交流、岗位就业等后续支持<br>本人承担的主要工作<br>• 该作品参加其他赛事获奖情况<br>请输入该作品参加其他赛事获奖情况  | 况 0 / 100 |             | 0/2  |
| 请说明年份、届次、所获奖项以<br>获奖作品简介及完成情况<br>包括: 1.作品创意来源 2.研究内留<br>该作品参加的其他赛事名称<br>请输入 该作品参加的其他赛事名        | 及获得的赛后实习实训、学<br>容 3.创新点 4.完成情况 6.2<br>称 0 / 100 | *木交流、岗位就业等后续支持<br>本人承担的主要工作<br>* 该作品参加具他赛事获奖情况<br>请输入该作品参加具他赛事获奖情况 | 况 07100   |             | 0/2  |

当前页面填写完成后,点击下一步可进入申报第二页。

申报第二页需填写申报者情况,点击页面左上角"新增申报人员"填写申报者情况。

|        |        |            |                     |                  | 그라가지다  |
|--------|--------|------------|---------------------|------------------|--------|
| 新增申报人员 | 最多添加1人 | <b>D</b> # |                     | mit 6.6          | 42.12- |
|        | 占 [生初  | E6.05      | <b>五王日期</b><br>暂无数据 | <del>7</del> 128 | 操作     |
|        |        | -4         | -步 上一步 返回 查看        | 申报须知             |        |

| 编辑申报人员                       |                | ×                     |
|------------------------------|----------------|-----------------------|
| * 照片                         | * 姓名           | * 性别                  |
| 上佐由据来1寸在写彩色近                 | 3 / 10         | ○ 男 ● 女               |
| 照,尺寸25mm*35mm,大小不超过1MB,请勿上传艺 | * 民族           | * 出生日期                |
| 小照                           | 汉族 2 / 10      | 2010-06-01            |
| *联系电话                        | * 电子邮箱         | 其他联系方式 (微信) 等         |
| 1358 11 / 20                 |                | 请输入其他联系方式 (微信) 等 0/20 |
| *证件类型                        | *证件号码          | * 现学历类别               |
| 身份证 🗸                        | 2 18 / 18      | 初中 ~                  |
| * 年级                         | *学校全名          | * 学校地址                |
| 初中一年级                        | 测试学校全名 6 / 100 | 学校全名测试 6/100          |
| * 学校电话                       |                |                       |
| 01088 11 / 20                |                |                       |
|                              |                | <b>确认</b> 取消          |

完成后点击右下角"确认"完成申报者添加。在当前页面 可以查看、编辑或删除添加的申报者。

| ○<br>作品情が<br>新増申封 | 兄<br>國人员 最多 | 添加 <b>1</b> 人 | 2<br>申报人员情况 | 3      | ④ 预览申报书 |        |
|-------------------|-------------|---------------|-------------|--------|---------|--------|
| 序号                | 姓名          | 性别            | 民族          | 出生日期   | 学校全名    | 操作     |
| 1                 | ş           | 女             | 汉族          | 2      | 测试学校全名  | 查看编辑删除 |
|                   |             |               | <u>–</u> न  | 步上一步返回 | 宣看申报须知  |        |

点击"下一步"进入申报第三页,首先下载诚信承诺书。

| ○ (<br>作品情況 申                                                  | ○→→→→→→→→→→→→→→→→→→→→→→→→→→→→→→→→→→→→ |                               | (3)                                   |     | - <b>④</b> | <br>—⑤<br>上传申报书 |
|----------------------------------------------------------------|---------------------------------------|-------------------------------|---------------------------------------|-----|------------|-----------------|
| <ul> <li>模板下载</li> <li>第39届全国青少年科技<br/>创新大赛参赛学生诚 下载</li> </ul> | F â                                   | 339届全国青少年科技<br> 新大赛参赛学生诚      | 下载                                    |     |            |                 |
| * 上传研究报告                                                       |                                       |                               |                                       |     |            |                 |
| •                                                              |                                       |                               |                                       |     |            |                 |
| .pdf /.doc /.docx格式,大小不要超过10M, 亿<br>上传作品研究原始资料                 | 又可上传一个又                               | <u>.</u> (4                   |                                       |     |            |                 |
|                                                                | W                                     | 第39届全国<br>生诚信承诺<br>16.4 KB•完雨 | 青少年科技创新<br>书-少年组.docx<br><sup>成</sup> | 00  | $\otimes$  |                 |
|                                                                | W                                     | 第39届全国<br>生诚信承诺<br>15.9 KB•完雨 | 青少年科技创新<br>书-青年组.docx                 | 大赛参 | 憲学         |                 |

诚信承诺书分为青年组和少年组,请根据所属组别打印, 请认真阅读并打印签字,将签字版承诺书扫描为 pdf 文件。在 此页面上传研究报告、诚信承诺书等文件。

| 作品情况                                                                                                    | $\bigcirc$                                                                       | 0                    | 4     | 6     |
|----------------------------------------------------------------------------------------------------|----------------------------------------------------------------------------------|----------------------|-------|-------|
|                                                                                                    | 申报人员情况                                                                           | 上传申报材料               | 预览申报书 | 上传申报= |
| 草板下载                                                                                                    |                                                                                  |                      |       |       |
| 第39屆全国書心在                                                                                                    | 科技 第39届全国                                                                        | 青少年科技                |       |       |
| 创新大赛参赛学生                                                                                                    | 诚 下载 创新大赛参赛                                                                      | ₩12 〒112 下载<br>実学生诚… |       |       |
| 1. Marganization of                                                                                                    |                                                                                  |                      |       |       |
| 上传研究报告                                                                                                    |                                                                                  |                      |       |       |
|                                                                                                    |                                                                                  |                      |       |       |
| •                                                                                                    |                                                                                  |                      |       |       |
|                                                                                                    |                                                                                  |                      |       |       |
|                                                                                                    |                                                                                  |                      |       |       |
| odf /.doc /.docx格式,大小习                                                                                                    | 「要超过10M,仅可上传一个文件                                                                 |                      |       |       |
| 上传作品研究原始资料                                                                                                    |                                                                                  |                      |       |       |
|                                                                                                    |                                                                                  |                      |       |       |
|                                                                                                    |                                                                                  |                      |       |       |
| <b>O</b>                                                                                                    |                                                                                  |                      |       |       |
|                                                                                                    |                                                                                  |                      |       |       |
|                                                                                                    |                                                                                  |                      |       |       |
| odf格式,大小不要超过100M                                                                                                    | M, 可上传1-2个文件                                                                     |                      |       |       |
| 传辅助图片                                                                                                    |                                                                                  |                      |       |       |
|                                                                                                    |                                                                                  |                      |       |       |
|                                                                                                    |                                                                                  |                      |       |       |
| <b>e</b>                                                                                                    |                                                                                  |                      |       |       |
|                                                                                                    |                                                                                  |                      |       |       |
| ng校士 ナ小天西220140M                                                                                                    | 可上生15个文化                                                                         |                      |       |       |
| P916元,入小小安旭过10M                                                                                                    | ,可工作1-371×1+                                                                     |                      |       |       |
| 上传视频资料                                                                                                    |                                                                                  |                      |       |       |
|                                                                                                    |                                                                                  |                      |       |       |
|                                                                                                    |                                                                                  |                      |       |       |
| •                                                                                                    |                                                                                  |                      |       |       |
| Đ                                                                                                    |                                                                                  |                      |       |       |
| ¢                                                                                                    |                                                                                  |                      |       |       |
| +<br>mp4格式,大小不要超过100                                                                                                    | )M, 可上传1个文件                                                                      |                      |       |       |
| ● np4格式,大小不要超过100                                                                                                    | M, 可上传1个文件                                                                       |                      |       |       |
| ● mp4格式,大小不要超过100 上传碱信承诺书                                                                                                    | M, 可上传1个文件                                                                       |                      |       |       |
|                                                                                                    | M, 可上传1个文件                                                                       |                      |       |       |
|                                                                                                    | M, 可上传1个文件                                                                       |                      |       |       |
| ●         np4格式,大小不要超过100         上传碱信承诺书                                                                                                    | M, 可上传1个文件                                                                       |                      |       |       |
| ●         np4格式,大小不要超过100         上传诚信承诺书                                                                                                    | JM,可上传1个文件                                                                       |                      |       |       |
|                                                                                                    | M, 可上传1个文件                                                                       |                      |       |       |
|                                                                                                    | )M,可上传1个文件<br>1,可上传1-3个文件,可在页面上方 <sup>*</sup> 模板                                 | 下载"处下载横板             |       |       |
|                                                                                                    | M, 可上传1个文件<br>1, 可上传1-3个文件, 可在页面上方"模板                                            | 下载"处下载横板             |       |       |
|                                                                                                    | )M,可上传1个文件<br>1,可上传1-3个文件,可在页面上方"模板                                              | 17载"处下载横板            |       |       |
|                                                                                                    | )M,可上传1个文件<br>1,可上传1-3个文件,可在页面上方"模板                                              | 1下载"处下载横板            |       |       |
| <ul> <li> <b>+</b> </li> <li>             L传磁信承诺书         </li> <li>             +         </li> </ul> <li>             d相答式, 大小不要超过100         </li> <li>             L传磁信承诺书         </li> <li>             L传磁信承诺书         </li>                                                                                                    | )M,可上传1个文件<br>1,可上传1-3个文件,可在页面上方 <sup>*</sup> 模板                                 | 下载"处下载横板             |       |       |
|                                                                                                    | )M,可上传1个文件<br>1,可上传1-3个文件,可在页面上方"模板                                              | 下载"处下载"模板            |       |       |
| ・ mp4格式,大小不要超过100 上传诚信承诺书 >>>>>>>>>>>>>>>>>>>>>>>>>>>>>>>>                                                                                                    | )M,可上传1个文件<br>),可上传1-3个文件,可在页面上方"模板                                              | 下载"处下载"模板            |       |       |
| mp4格式,大小不要超过100 上传诚信承诺书 pd格式,大小不要超过100 上传编存赛事获奖证书 pd格式,大小不要超过10M 上传播存赛事获奖证书                                                                                                    | M,可上传1个文件<br>),可上传1-3个文件,可在页面上方"模糊<br>),可上传1个文件                                  | 1下载"处下载)模板           |       |       |
|                                                                                                    | )M,可上传1个文件<br>1,可上传1-3个文件,可在页面上方"模据<br>1,可上传1个文件<br><b>5动经历介绍</b>                | (下载"处下载)模板           |       |       |
|                                                                                                    | )M,可上传1个文件<br>1,可上传1-3个文件,可在页面上方"模板<br>1,可上传1个文件<br><b>5词经历介绍</b>                | [下载"处下载横板            |       |       |
|                                                                                                    | 2M,可上传1个文件<br>1,可上传1-3个文件,可在页面上方"模板<br>1,可上传1个文件<br><b>5词经历介绍</b>                | 7下载"处下载横板            |       |       |
|                                                                                                    | )M,可上传1个文件<br>1,可上传1-3个文件,可在页面上方"模板<br>1,可上传1个文件<br><b>5词经历介绍</b>                | 下载"处下载横板             |       |       |
| <ul> <li>         ●         ■ 04楷式,大小下要超过100         ■ 14年級信承送书         ● 04楷式,一小下要超过10M         ■ 14年版存集事務交延书         ● 04楷式,大小下要超过10M         ● 04楷式,大小下要超过10M         ● 14技業社園或相技突跳器         ●         ●         ●         ●         ●         ●         ●         ●         ●         ●         ●         ●         ●         ●         ●         ●         ●         ●         ●         ●         ●         ●         ●         ●         ●         ●         ●         ●         ●         ●         ●         ●         ●         ●         ●         ●         ●         ●         ●         ●         ●         ●         ●         ●         ●         ●         ●         ●         ●         ●         ●         ●         ●         ●         ●         ●         ●         ●         ●         ●         ●         ●         ●         ●         ●         ●         ●         ●         ●         ●         ●         ●         ●         ●         ●         ●         ●         ●         ●         ●         ●         ●         ●         ●         ●         ●         ●         ●         ●         ●         ●         ●         ●         ●         ●         ●         ●         ●         ●         ●         ●         ●         ●         ●         ●         ●<td>)M,可上传1个文件<br/>1,可上传1-3个文件,可在页面上方"模板<br/>1,可上传1个文件<br/><b>5动经历介绍</b></td><td>7下载"处下载横板</td><td></td><td></td></li></ul>                                                                                                    | )M,可上传1个文件<br>1,可上传1-3个文件,可在页面上方"模板<br>1,可上传1个文件<br><b>5动经历介绍</b>                | 7下载"处下载横板            |       |       |
| <ul> <li>         ●         ■ np4楷式,大小不要超过100         ■ L传碱信承诺书         ●         ■ od楷名式,大小不要超过10M         ■ L传播符赛事获交证书         ■ od楷名式,大小不要超过10M         ●         ■ od楷名式,大小不要超过10M         ■ od楷名式,大小不要超过10M         ■ odď名式,大小小女員超过10M         ■ odď名式,大小小女員超过10M         ■ odď名式,大小小女員超过10M         ■ odď名式,大小小女員超过10M         ■ odď名式,大小小女員超过10M         ■ odď名式,大小小女員超过10M         ■ odď名式,大小小女員超过10M         ■ odď名式,大小小女員超过10M         ■ odď名式,大小小女員超过10M         ■ odď名式,大小女員初前式,大小小女員超过10M         ■ odď名式,大小小女員初前式,大小小女員初前式,大小小女員初前式,大小女員初前式,大小小女員初前式,大小小女員初前式,大小小女員初前式,大小小女員初前式,大小小女員初前式,大小小女員初前式,大小小女員初前式,大小小女員初前式,大小小女員初前式,大小小女人小女員初前式,大小小女員初前式,大小小女員初前式,大小小女員初前式,大小小女員初前式,大小小女員初前式,大小小女員初前式,大小小女員初前式,大小小女員初前式,大小小女員初前式,大小小女人小女人小女人小女人小女人小女人小女人小女人小女人小女人小女人小女人小女人</li></ul> | )M,可上传1个文件<br>),可上传1-3个文件,可在页面上方"模形<br>),可上传1个文件<br><b>5动经历介绍</b><br>可 1-传1.2个文件 | 下载"处下载横板             |       |       |
| <ul> <li> <b>+</b></li></ul>                                                                                                    | )M,可上传1个文件<br>),可上传1-3个文件,可在页面上方"模板<br>),可上传1个文件<br><b>5动经历介绍</b>                | 下载"处下载横板             |       |       |

上传完成后,点击下一步,可进入申报第四页,可预览申 报书,点击左下角"下载申报书"或右上角"下载按钮"下载 申报书。

| ✓ 1 /3 − + 自动缩放 ×                                                  | C⊕⊡ I &                     |
|--------------------------------------------------------------------|-----------------------------|
| 报名号: <u>S</u><br>注意:申报者填报完成后下载打印申报书,按要求签名盖章后 (申报者须在每一页<br>上传至申报系统。 | 0201<br><b>签名)</b> ,将申报书扫描、 |
| 第39届全国青少年科技创新大赛国                                                   | 申报书                         |
| 申报者:                                                               |                             |
| 所在学校:测试学校全名<br>推荐赛事:天津市青少年科技创新大赛                                   |                             |
| (重要提示:以上信息请申报者认真核实,后续参赛注册<br>以此为准)                                 | 、获奖证书等均                     |
|                                                                    |                             |

如预览时发现有错误请点击上一步返回修改。

预览无误后下载打印申报书,在指定处签字盖章后,扫描 成 PDF 文件,上传至系统,点击"确认提交",完成申报。 预览无误后打印申报书,申报者在每页签字处签字,并按最后 一页要求签名盖章后扫描为 pdf 文件,点击"下一步"上传已 签名盖章的申报书,点击"确认提交"。

| 个文件       |              |                   |                                          |
|-----------|--------------|-------------------|------------------------------------------|
| 1621-18-X | L 此 浙田 本美由的公 | 5 <b>4</b> 1      |                                          |
| 1         | 小文件<br>備认提交  | 第以提交 上一步 返回 查看申报3 | ◎ 小型 小型 小型 小型 小型 小型 小型 小型 小型 小型 小型 小型 小型 |

# 再次确定即可提交。

| 作品情况                         | 申报人员       | 況上传申报材料                               | 预览申报书 | 上传申报书 |
|------------------------------|------------|---------------------------------------|-------|-------|
| 上传已签名盖章的申报书                  |            |                                       |       |       |
| 上传成功                         |            |                                       |       |       |
|                              |            |                                       |       |       |
| 日报书签名扫描版-X                   | M 可上传1个文件  |                                       |       |       |
| 申报书签名扫描版-X<br>idf格式,大小不要超过10 | M, 可上传1个文件 | · · · · · · · · · · · · · · · · · · · |       |       |
| <b>时报书签名归描版 X</b>            | M, 可上传1个文件 | 喻以服交 上一步 返回 查看申报须知                    |       |       |

未提交的申报,中途退出后可以随时返回申报页面,点击 "修改"继续填写;已提交的申报可以点击查看,但不能修改。

| 申报咨询:点击查看关联套事组织管理机构联系方式<br>15-17岁少年组:https://www.cyscc.org/cashic/#/news/article/249847<br>18-24岁青年组:https://www.cyscc.org/cashic/#/news/article/249846<br>网络技术咨询邮箱:345769678@qq.com<br>网络技术咨询邮话:010-63589586 (周一至周五10-00-18-00) |             |       |   |
|----------------------------------------------------------------------------------------------------|-------------|-------|---|
| 活动列表                                                                                                    | ●活动授权码已被使用? | 第三十九届 |   |
| 第39届全国青少年科技创新大赛<br>开始时间: 2025-05-31 11:53.53<br>结束时间: 2025-06-06 00:00.00                                                                                                    |             |       | 鐓 |

#### 3. 信息查看

已提交后,可点击"查看申报信息"查看相应信息。

| 申报咨询:点击查看关联赛事组纪管理机构联系方式<br>15-17岁少年程:https://www.cyscc.org/castic#/news/article/249847<br>18-24岁青年语:https://www.cyscc.org/castic#/news/article/249846<br>网络技术咨询邮箱:345769678@qq.com<br>网络技术咨询电话:010-63589586 (周一至周五10.00-18.00) |                   |
|----------------------------------------------------------------------------------------------------|-------------------|
| ● 活动列表                                                                                                    | ●活动授权码已被使用? 第三十九届 |
| 第39届全国青少年科技创新大赛<br>开始时间:2025-05-31 11:53:53<br>结束时间:2025-06-06 00:000                                                                                                    | 查吞申擬信             |

如在审查阶段被退回修改,作品申报状态将变为"修改"列表页 上方及申报页面下方会有退回原因提示,修改后再次提交即可。如修 改内容涉及申报书,需再次打印申报书,签字盖章后上传,再次提交

| 申报咨询:点击查看关联赛事组织管理机构联系方式<br>15-17岁少年组:https://www.cyscc.org/castic/#/news/article/249847<br>18-24岁青年组:https://www.cyscc.org/castic/#/news/article/249846<br>网络技术咨询邮话: 345769678@gq com<br>网络技术咨询电话: 010-63589586 (周一至周五10:00-18:00) |                     |
|----------------------------------------------------------------------------------------------------|---------------------|
| ▲ 在您申报参与的活动中,您提交的申报信息被退回,请修改后重新提交 <mark>遭看退回原因</mark>                                                                                                    |                     |
| •活动列表                                                                                                    | ●活动授权码已被使用? 第三十九届 ~ |
| 第39届全国青少年科技创新大赛<br>开始的词: 2025-05-31 11:53:53<br>结束时间: 2025-06-06 00:00.00                                                                                                    | 修改                  |

#### 4. 回执信息

如已通过审查、初评,最终到回执阶段,将收到回执信息 填报通知,先选择是否参与终评,再填写回执信息。 填写完

## 成后可再查看回执信息。

| 首页 全景科协 智慧               | ₫党建更多 ~                                                                                        |                                                             |              |            | S 400-0 | 058-0530 办事大厅 工作台 您好, |
|--------------------------|------------------------------------------------------------------------------------------------|-------------------------------------------------------------|--------------|------------|---------|-----------------------|
| 智慧     北                 | <b>慧科协</b>                                                                                     | 全国青少年科                                                      | 相技创新大赛       | 全站搜索 ; 调输/ | 人关键词搜索  | Q \$*                 |
| 申<br>#報答<br>Hites<br>网络授 | <b>投咨询</b><br>湾:点击宣音关联赛事組<br>/cyscc.org/CastIIC#/Abou<br>大咨询戦箱: 631161816<br>大咨询戦语: 010-635885 | 出管理机构联系方式<br>Vzz(g<br>Gqq.com<br>86 (周一至周五10:00             | -18:00)      |            |         |                       |
| 填写回拔                     | (信息 (请先选择是否参考                                                                                  | 5终评活动,再填写回                                                  | 执信意)         | 15.        |         |                       |
| 序号                       | 姓名                                                                                             | 性别                                                          | 学校           | 是否参加终评活动   | 回执状态    | 操作                    |
| 1                        | 王鑫3                                                                                            | ×                                                           | 北京第一中学3      | 参与         | 已填写     | 查看回换信息 · 填写回头信息       |
| ፩ 活动                     | 列表                                                                                             |                                                             |              |            | ●活动授权码  | 記蔵使用? 530富次 ~         |
| 3                        | <b>测试</b><br>开始8<br>结束8                                                                        | <b>王525全国活动</b><br>间: 2025-05-25 10:4<br>间: 2025-05-31 00:0 | 0:19<br>0:00 |            |         | 童看中报信息                |

### (如遇使用问题,可拨打电话:400-058-0530/010-63589586)